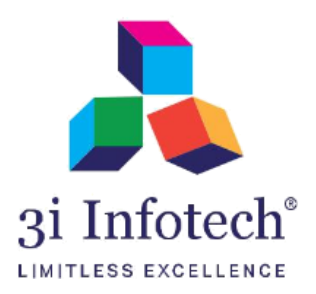

User Manual (MNSSBY Application) for Declaration\_NOC/NDC View at AMS & DPO(Edu)

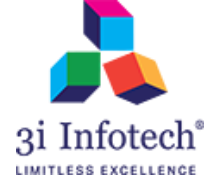

# Introduction

AMS has to verify NOC/NDC Document uploaded by MPA and submit the declaration based on the document authenticity. Once the declaration submitted by AM, application will be visible at DPO login for DPO level declaration. Post successful declaration at both end Application will be forwarded to BSEFC.

NOC refers to No Objection Certificate NDC refers to No Dues Certificate

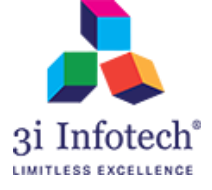

### **AMS Screen**

1) Login with AMS

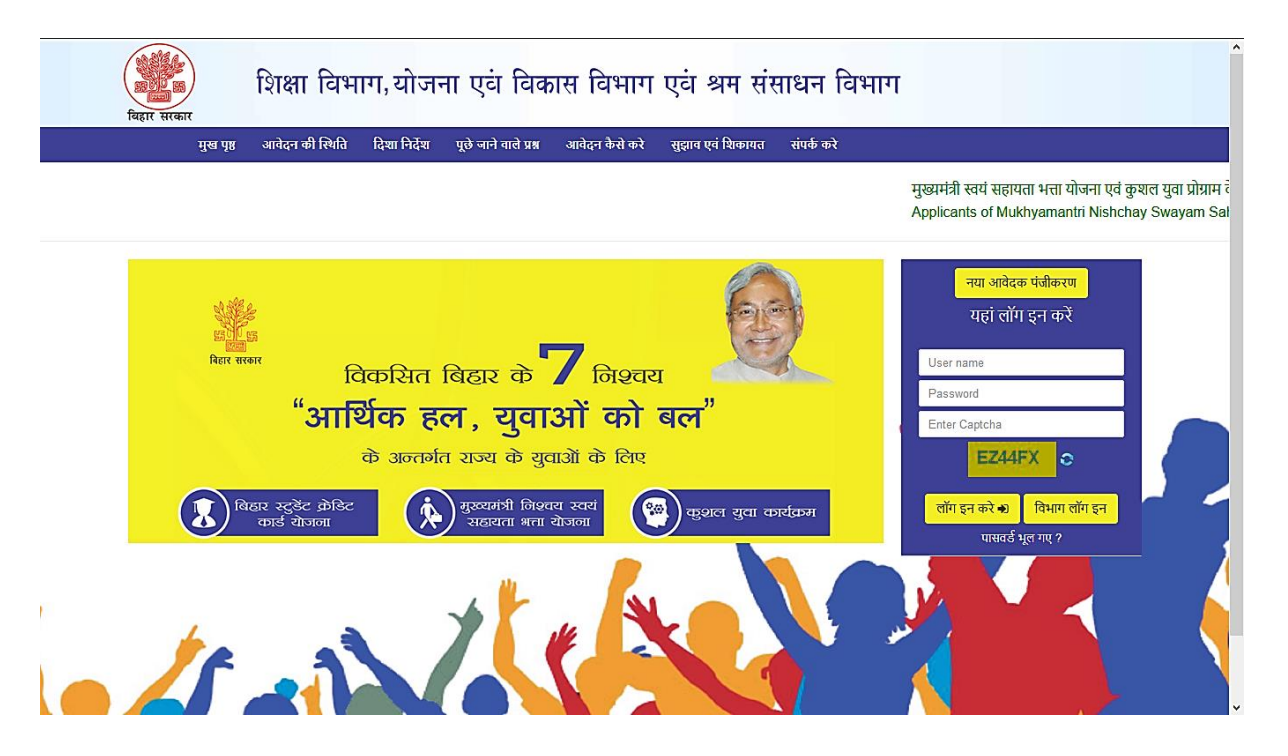

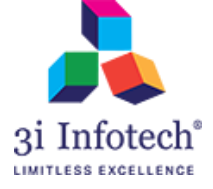

#### 2) Enter the User credential of AMS

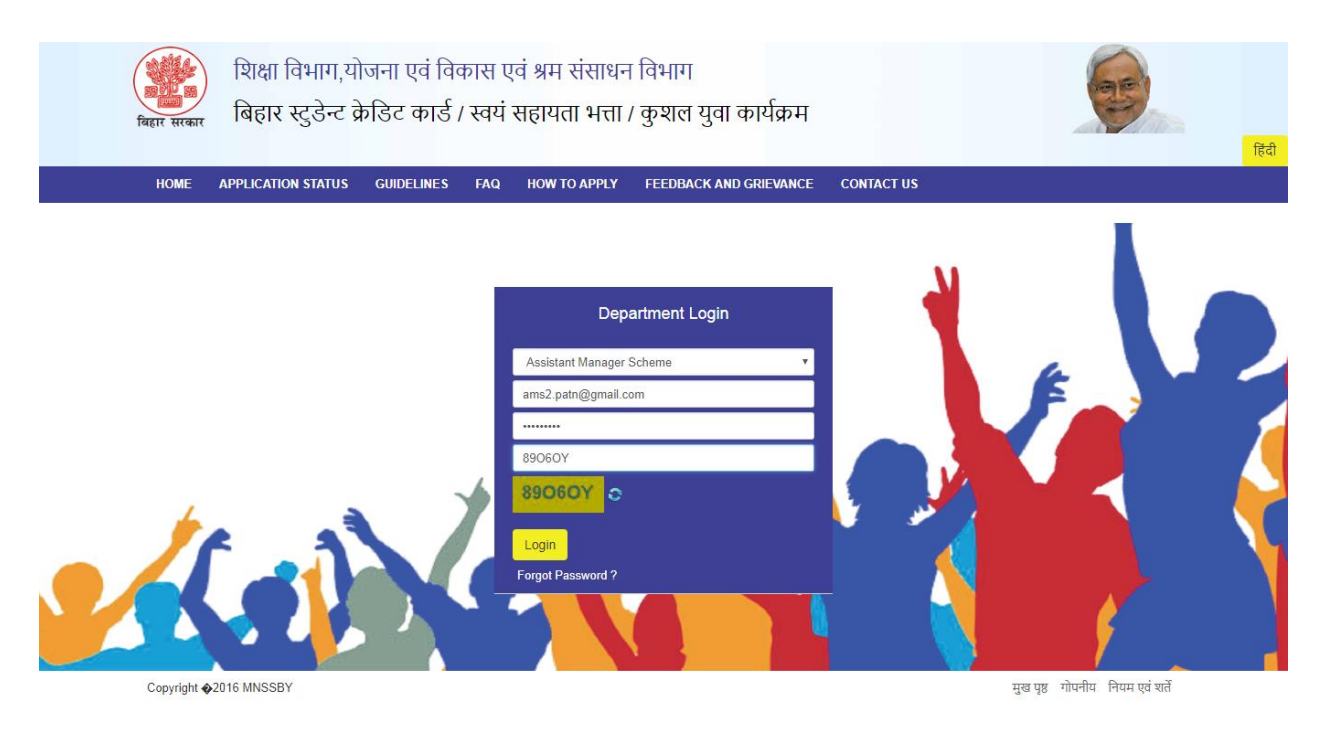

#### 3) Click on Operation $\rightarrow$ NOC NDC Document View

| Plann<br>Applicatio                                                                                             | ing and Development De<br>n for MNSSBY/BSCC/KYP                                                                                                    | partment, Govern                    | ment of Bihar            | हिंदी           |
|----------------------------------------------------------------------------------------------------|----------------------------------------------------------------------------------------------------|-------------------------------------|--------------------------|-----------------|
| HOME MASTER                                                                                                    | OPERATION REPORTS PRINT PL                                                                                                    | F CHANGE PASSWORD                   | LEARNING SUPPORT LOG OUT |                 |
| Search Application (By Registration Id)<br>Please enter relevant portion of Registrati<br>Copyright �2016 MNSSB | Application Returned By TPVA<br>Application Sent to Tpva<br>BSCC Application List With Rejection<br>BSCC Documents Sent To Bank<br>BSCC course update<br>Bank Wise Details<br>Edit Panchayat<br>Failure Payment By Bank<br>KYP Account Correction<br>List of Applicants with Duplicate Adhaar<br>Noc Ndc Document View<br>Search<br>Sent Box<br>View Monthly Received Applications(AM | Search V09201600000001 Enter 1 View | Update mobile numb       | ¥ KANCHAN SINHA |

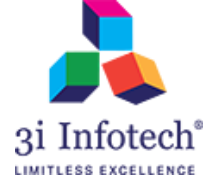

4) Enter the Reg. Id and click on "Search"

| ्रिष्ठ<br>विह | A<br>R सरकार | Plann      | iing and E<br>on for MNSS | )evelopm<br>SBY/BSCC | ient Depa<br>:/KYP         | artment, Governi | ment of E | Bihar   |         | ्रिंग<br>हिंदी                  |
|---------------|--------------|------------|---------------------------|----------------------|----------------------------|------------------|-----------|---------|---------|---------------------------------|
| I             | HOME         | MASTER     | OPERATION                 | REPORTS              | PRINT PDF                  | CHANGE PASSWORD  | LEARNING  | SUPPORT | LOG OUT |                                 |
|               |              |            |                           |                      |                            |                  |           |         |         | <b> </b>                        |
|               |              |            |                           |                      |                            | BSCC NDC and NO  | C View    |         |         |                                 |
|               |              |            |                           |                      |                            |                  |           |         |         |                                 |
|               |              |            |                           | [                    | Enter Registrati<br>477252 | on Id* 💄         |           | Search  |         |                                 |
| c             | opyright ©20 | 016 MNSSBY | r                         |                      |                            |                  |           |         |         | मुख पृष्ठ गोपनीय नियम एवं शर्ते |

5) System displays the View Documents Link along with Declaration

| विहार सरकार | Planı<br>Applicati | ning and E<br>on for MNSS | )evelopm<br>SBY/BSCC                               | ient Depa<br>:/KYP                                                                                   | artment, Govern                                                                                                    | ment of B          | ihar                          |                                        |               | <b>B</b>                                          | हिंदी |
|-------------|--------------------|---------------------------|----------------------------------------------------|----------------------------------------------------------------------------------------------------|----------------------------------------------------------------------------------------------------|--------------------|-------------------------------|----------------------------------------|---------------|---------------------------------------------------|-------|
| HOME        | MASTER             | OPERATION                 | REPORTS                                            | PRINT PDF                                                                                            | CHANGE PASSWORD                                                                                                    | LEARNING           | SUPPORT                       | LOG OUT                                |               |                                                   |       |
|             |                    |                           |                                                    |                                                                                                    |                                                                                                    |                    |                               |                                        | ( <u>*</u>    | <b>£ KANCHAN SINHA</b><br>Assistant Manager Schem | ne    |
|             |                    |                           |                                                    |                                                                                                    | BSCC NDC and NC                                                                                                    | OC View            |                               |                                        |               |                                                   |       |
|             |                    |                           |                                                    |                                                                                                    |                                                                                                    |                    |                               |                                        |               |                                                   |       |
|             |                    | □ 1<br>bank<br>Educ       | hereby declare<br>under the Sch<br>ation Finance ( | Enter Registrati<br>477252<br>View Docume<br>e that the NOC/h<br>eme Bihar Stude<br>Corporation Ltd. | In the second second se | olicant against re | egistration iD author process | 477252 issued by<br>ing at Bihar State |               |                                                   |       |
| Copyright ( | ©2016 MNSSB        | Ŷ                         |                                                    |                                                                                                    |                                                                                                    |                    |                               |                                        | मुख पृष्ठ गोप | नीय नियम एवं शर्ते                                |       |

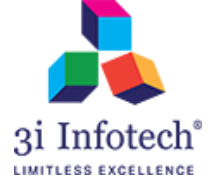

### 6) Click on View Documents Link for the view of Uploaded NOC/NDC

| Plan<br>विद्वार सरकार                                                                                                    | ning and Development D<br>on for MNSSBY/BSCC/KYP                                                                                                    | epartment, Government       | of Bihar                                                                                      | हिवी                            |
|----------------------------------------------------------------------------------------------------|----------------------------------------------------------------------------------------------------|-----------------------------|-----------------------------------------------------------------------------------------------|---------------------------------|
| HOME MASTER                                                                                                    | OPERATION REPORTS PRINT I                                                                                                    | DF CHANGE PASSWORD LEAR     | NING SUPPORT LOG OUT                                                                          |                                 |
|                                                                                                    |                                                                                                    |                             |                                                                                               | L KANCHAN SINHA                 |
|                                                                                                    |                                                                                                    | BSCC NDC and NOC View       | ,                                                                                             |                                 |
|                                                                                                    |                                                                                                    |                             |                                                                                               |                                 |
|                                                                                                    | Enter Reg<br>477252<br>View Do<br>I hereby declare that the<br>bank under the Scheme Bihar<br>Education Finance Corporatio                                                                                                    | Cuments                     | Search<br>gainst registration iD 477252 issued by<br>me for further processing at Bihar State |                                 |
|                                                                                                    |                                                                                                    | Submit Close                |                                                                                               |                                 |
| Copyright ©2016 MNSSE                                                                                                    | Ŷ                                                                                                    |                             |                                                                                               | मुख पृष्ठ गोपनीय नियम एवं थर्ते |
| िल्लाम<br>बिहार सरकार                                                                                                    | Planning and Development Development Devel | partment, Government of Bih | ar                                                                                            | 6                               |
| RegistrationID = 477252                                                                                                    | Fee Structure : Page No. <mark>1 •</mark>                                                                                                    |                             |                                                                                               | Image Options                   |
| Document Type           1. Fee Structure           2. Admission Offer           3. Applicant Photo           4. Abasiya Praman patra           5. Aadhar Card           6. Pan Card           7. Bank Passbook           8. Xth Certificate           9. XIIIth Certificate           10. CoApplicant Photo           11. CoApplicant Pan Card           12. CoApplicant Pan Card           13. CoApplicant Bank Passbook           14. CoApplicant Bank Account Statement           15. Supporting Documents           16. Verification Report           17. No Due Certificate |                                                                                                    |                             |                                                                                               |                                 |

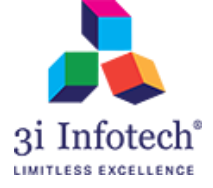

#### 7) Tick on the checkbox and Click on Submit button

| विहार सरकार | Planı<br>Applicati | ning and E<br>on for MNSS | )evelopm<br>SBY/BSCC                               | ient Depa<br>:/KYP                                                                                  | artment, Govern                                                             | ment of B                                | ihar                                       |                                        |                  | E                                       | हिंदी |
|-------------|--------------------|---------------------------|----------------------------------------------------|----------------------------------------------------------------------------------------------------|-----------------------------------------------------------------------------|------------------------------------------|--------------------------------------------|----------------------------------------|------------------|-----------------------------------------|-------|
| HOME        | MASTER             | OPERATION                 | REPORTS                                            | PRINT PDF                                                                                           | CHANGE PASSWORD                                                             | LEARNING                                 | SUPPORT                                    | LOG OUT                                |                  |                                         |       |
|             |                    |                           |                                                    |                                                                                                    |                                                                             |                                          |                                            |                                        | £<br>≜ Ast       | KANCHAN SINHA<br>sistant Manager Scheme |       |
|             |                    |                           |                                                    |                                                                                                    | BSCC NDC and NC                                                             | OC View                                  |                                            |                                        |                  |                                         |       |
|             |                    | eau<br>bank<br>Educ       | hereby declare<br>under the Sch<br>ation Finance ( | Enter Registrati<br>477252<br>View Docume<br>e that the NOC/I<br>eme Bihar Stud<br>Corporation Ltd. | ion Id*<br>ents<br>NDC submitted by the app<br>ent Credit Card is dully ver | slicant against re<br>ified by me for fr | search<br>egistration iD<br>urther process | 477252 issued by<br>ing at Bihar State |                  |                                         |       |
| Copyright ( | ©2016 MNSSB        | Ŷ                         |                                                    |                                                                                                    |                                                                             |                                          |                                            |                                        | मुख पृष्ठ गोपनीय | र्ग नियम एवं शर्ते                      |       |

8) After Clicking on Submit button, system display the alert pop-up as showing below

| विहार सरकार | Planı<br>Applicati | ning and E<br>on for MNSS | )evelopm<br>SBY/BSCC                                  | <b>192.168.21</b> .3<br>Are you agree                                                           | 19 says<br>d with the declaration?                                                                    | ОК                                    | Cancel                   |                                     |                  | 3              | िहिंदी |
|-------------|--------------------|---------------------------|-------------------------------------------------------|-------------------------------------------------------------------------------------------------|----------------------------------------------------------------------------------------------------|---------------------------------------|--------------------------|-------------------------------------|------------------|----------------|--------|
| HOME        | MASTER             | OPERATION                 | REPORTS                                               | PRINT PDF                                                                                       | CHANGE PASSWORD                                                                                       |                                       | SUPPORT                  | LOG OUT                             |                  |                |        |
|             |                    | i ₪<br>ban<br>Stat        | hereby declare<br>k under the Sch<br>e Education Find | Enter Registrati<br>477252<br>View Docume<br>that the NOC/I<br>eme Bihar Stu<br>ince Corporatio | ion Id* 1<br>ents<br>NDC submitted by the app<br>dent Credit Card is dully<br>on Ltd.<br>Submit Close | licant against re<br>verified by me f | earch<br>gistration iD 4 | 77252 issued by<br>cessing at Bihar |                  |                |        |
| Copyright © | 2016 MNSSB         | Y                         |                                                       |                                                                                                 |                                                                                                    |                                       |                          |                                     | मुख पृष्ठ गोपनीय | नियम एवं शर्ते | Ţ      |

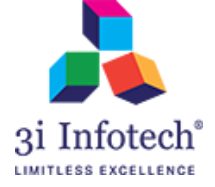

#### 9) Click on OK button for successful submission of the Declaration

| बिहार सरकार | Planr<br>Applicati | ning and E<br>on for MNSS | )evelopm<br>SBY/BSCC                                 | 192.168.21.3<br>Are you agree                                                                      | 39 says<br>d with the declaration?                                                                   | ОК                | Cancel                                      |                |           | 65                    | िहिंदी |
|-------------|--------------------|---------------------------|------------------------------------------------------|----------------------------------------------------------------------------------------------------|----------------------------------------------------------------------------------------------------|-------------------|---------------------------------------------|----------------|-----------|-----------------------|--------|
| HOME        | MASTER             | OPERATION                 | REPORTS                                              | PRINT PDF                                                                                          | CHANGE PASSWORD                                                                                      |                   | SUPPORT                                     | LOG OUT        |           |                       |        |
|             |                    |                           |                                                      |                                                                                                    |                                                                                                    |                   |                                             |                |           |                       | _      |
|             |                    | i ₪<br>ban<br>Stat        | hereby declare<br>k under the Sci<br>e Education Fin | Enter Registrati<br>477252<br>View Docume<br>e that the NOC/I<br>heme Bihar Stu<br>ance Corporatio | ion Id"<br>ents<br>NDC submitted by the appi<br>dent Credit Card is dully on<br>Ltd.<br>Submit Close | licant against re | earch<br>gistration iD 4<br>ior further pro | 77252 issued b | y<br>ar   |                       |        |
| Copyright © | 02016 MNSSB        | Y                         |                                                      |                                                                                                    |                                                                                                    |                   |                                             |                | मुख पृष्ठ | गोपनीय नियम एवं शर्ते |        |

## 10) System display the successful message as below

| विहार सरकार | Planı<br>Applicati | ning and D<br>on for MNSS | )evelopm<br>SBY/BSCC | ient Depa<br>/KYP | artment, Govern | ment of B          | ihar          |         | हिंदी                           |
|-------------|--------------------|---------------------------|----------------------|-------------------|-----------------|--------------------|---------------|---------|---------------------------------|
| HOME        | MASTER             | OPERATION                 | REPORTS              | PRINT PDF         | CHANGE PASSWORD | LEARNING           | SUPPORT       | LOG OUT |                                 |
|             |                    |                           |                      |                   |                 |                    |               |         | <b>≵ KANCHAN SINHA</b>          |
|             |                    |                           |                      |                   | BSCC NDC and NC | C View             |               |         |                                 |
|             |                    |                           |                      | Enter Registrat   | ion Id* 1       | registration Id 47 | earch<br>7252 |         |                                 |
| Copyright @ | 02016 MNSSB        | Ŷ                         |                      |                   |                 |                    |               |         | मुख पृष्ठ गोपनीय नियम एवं शर्ते |

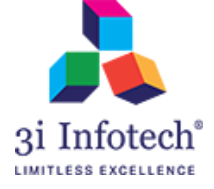

#### **DPO Screen**

1) Login with DPO(Education)

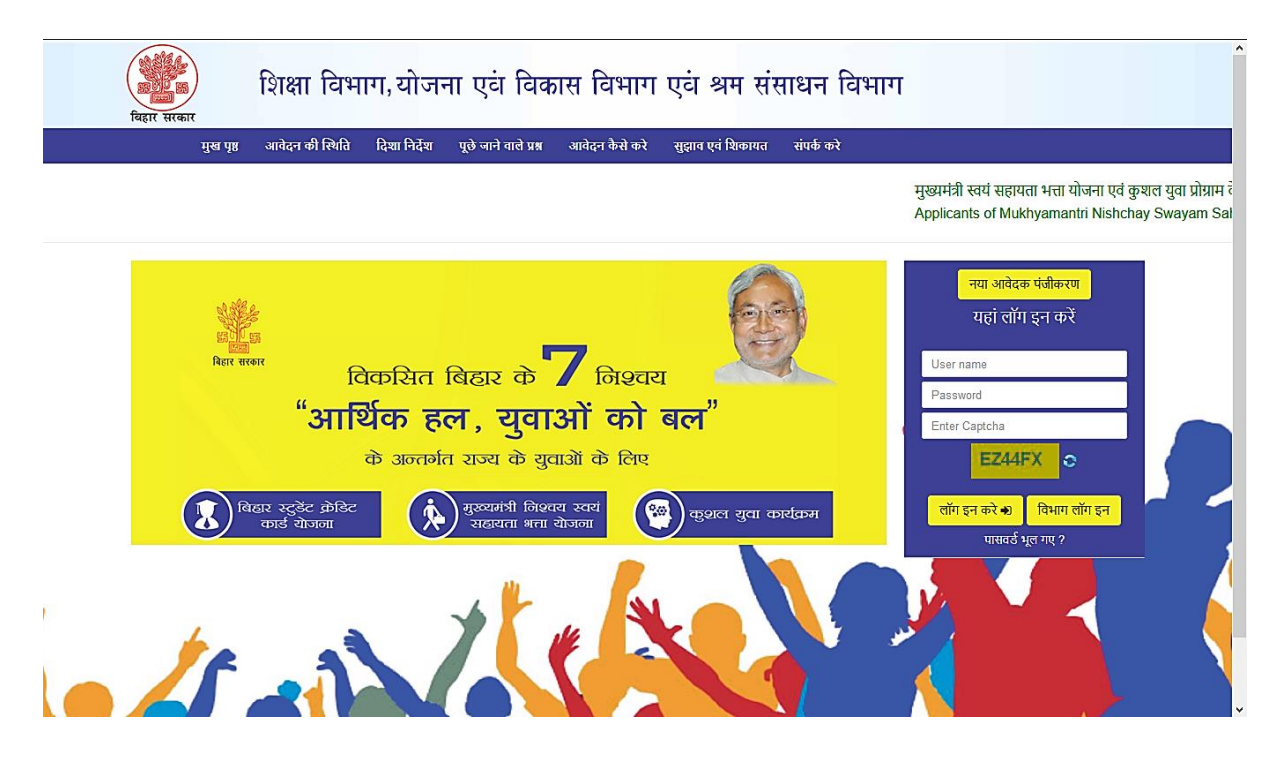

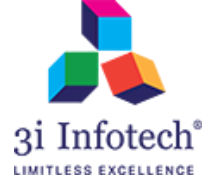

#### 2) Enter the User credential of DPO(Education)

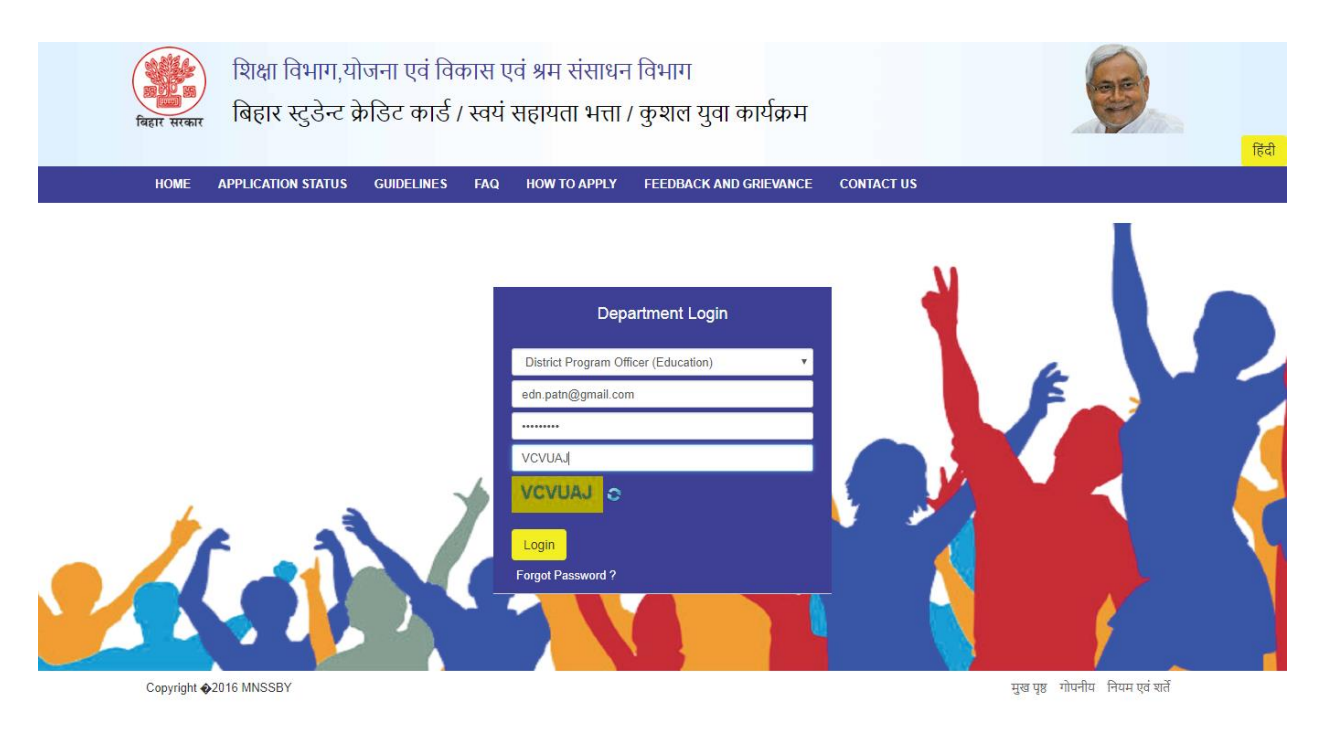

#### 3) Click on Operation $\rightarrow$ NOC NDC Document View

| Plann<br>Applicatio                         | ing and Development Dep<br>on for MNSSBY/BSCC/KYP                                                                                                    | artment, Government of E | Bihar                | हिंदी                         |
|---------------------------------------------|----------------------------------------------------------------------------------------------------|--------------------------|----------------------|-------------------------------|
| HOME MASTER                                 | OPERATION REPORTS CHANGE P                                                                                                    | ASSWORD LEARNING SUPPORT | LOG OUT              |                               |
| Search Application (By Registration Id)     | Aadhar Release with Rejection<br>Application List Forwarded By AM<br>B.Ed Course Aadhar Release By DPO<br>BSCC Document Received/Not Received                                                                                                    | Search                   |                      | L VIBHA KUMARI                |
| Please enter relevant portion of Registrati | Bank Wise Details                                                                                                    | .092016000000001 Enter 1 | Update mobile number |                               |
| Copyright ∳2016 MNSSB                       | Failure Payment Modified By AM<br>Noc Ndc Document View<br>Sanctioned letter PDF download<br>Sent Box<br>Show Rejected Applicant<br>View AM Rejection List<br>View DPO Education List<br>View Disbursement List<br>View Loan Sanctioned List<br>View Status From Bank | View                     | ਸ਼ੁ                  | ख पृष्ठ गोपनीय नियम एवं शर्ते |

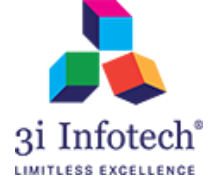

4) Enter the Reg. Id and click on "Search"

| बिहार सरव | Applicati      | ning and D<br>on for MNSS | evelopm<br>BY/BSCC | ent Departmen<br>/KYP    | t, Governr | ment of I | Bihar   | <b>e</b>                        | हिंदी             |
|-----------|----------------|---------------------------|--------------------|--------------------------|------------|-----------|---------|---------------------------------|-------------------|
| HOME      | MASTER         | OPERATION                 | REPORTS            | CHANGE PASSWORD          | LEARNING   | SUPPORT   | LOG OUT |                                 |                   |
|           |                |                           |                    |                          |            |           |         | L VIBHA KUMA                    | RI<br>(Education) |
|           |                |                           |                    | BSCC                     | NDC and NO | C View    |         |                                 |                   |
|           |                |                           |                    |                          |            |           |         |                                 |                   |
|           |                |                           |                    | Enter Registration Id* 👤 |            |           | Search  |                                 |                   |
| Copyrigi  | nt ©2016 MNSSB | Y                         |                    |                          |            |           |         | मुख पृष्ठ गोपनीय नियम एवं शर्ते |                   |

5) System displays the View Documents Link along with Declaration

| बिहार सरकार | Planr<br>Application | ning and E<br>on for MNSS | evelopm<br>SBY/BSCC            | ent Departmen<br>/KYP                                                                         | t, Governi                                               | ment of                                          | Bihar                                                          |             | हिवे                            |
|-------------|----------------------|---------------------------|--------------------------------|-----------------------------------------------------------------------------------------------|----------------------------------------------------------|--------------------------------------------------|----------------------------------------------------------------|-------------|---------------------------------|
| HOME        | MASTER               | OPERATION                 | REPORTS                        | CHANGE PASSWORD                                                                               | LEARNING                                                 | SUPPORT                                          | LOG OUT                                                        |             |                                 |
|             |                      |                           |                                |                                                                                               |                                                          |                                                  |                                                                |             | L VIBHA KUMARI                  |
|             |                      |                           |                                | BSCC                                                                                          | NDC and NO                                               | C View                                           |                                                                |             |                                 |
|             |                      |                           |                                |                                                                                               |                                                          |                                                  |                                                                |             |                                 |
|             |                      |                           |                                | Enter Registration Id* 1                                                                      |                                                          |                                                  | Search                                                         |             |                                 |
|             |                      |                           |                                |                                                                                               |                                                          |                                                  | Scalen                                                         |             |                                 |
|             |                      |                           |                                | View Documents                                                                                |                                                          |                                                  |                                                                |             |                                 |
|             |                      |                           | I here<br>477252 is<br>DRCC fo | by declare that the NOC/N<br>ssued by bank under the s<br>r further processing at Bih<br>Subm | DC submitted by<br>Scheme Bihar St<br>ar State Education | the applicant<br>udent Credit (<br>on Finance Co | against registratio<br>Card is dully verifie<br>rporation Ltd. | n iD<br>dat |                                 |
|             |                      |                           |                                |                                                                                               |                                                          |                                                  |                                                                |             |                                 |
| Copyright @ | 02016 MNSSB          | Y                         |                                |                                                                                               |                                                          |                                                  |                                                                |             | मुख पृष्ठ गोपनीय नियम एवं शर्ते |

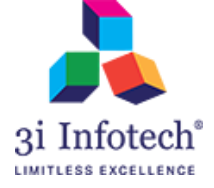

### 6) Click on View Documents Link for the view of Uploaded NOC/NDC

| ि<br>बिहार सरकार<br>मिट्टा सरकार         | ning and Developm<br>on for MNSSBY/BSCC             | ent Department<br>/KYP       | , Governme                                                              | ent of Bihar                                                               |                                               | हिंदी                                                    |
|------------------------------------------|-----------------------------------------------------|------------------------------|-------------------------------------------------------------------------|----------------------------------------------------------------------------|-----------------------------------------------|----------------------------------------------------------|
| HOME MASTER                              | OPERATION REPORTS                                   | CHANGE PASSWORD              | LEARNING                                                                | Support log                                                                | ΟυΤ                                           | L VIBHA KUMARI<br>€ District Program Officer (Education) |
|                                          |                                                     | BSCC                         | NDC and NOC                                                             | /iew                                                                       |                                               |                                                          |
|                                          |                                                     |                              |                                                                         |                                                                            |                                               |                                                          |
|                                          | ☐ I herel<br>477252 is<br>DRCC for                  | AT7252                       | C submitted by the<br>cheme Bihar Stude<br>r State Education P<br>Close | Search<br>e applicant against<br>nt Credit Card is d<br>inance Corporation | registration iD<br>ully verified at<br>a Ltd. |                                                          |
| Copyright ©2016 MNSSB                    | Y                                                   |                              |                                                                         |                                                                            |                                               | मुख पृष्ठ गोपनीय नियम एवं शर्ते                          |
| िल्लास<br>बिहार सरकार                    | Planning and Develops<br>Application for MNSSBY/BS0 | ment Department, G<br>сс/күр | overnment of                                                            | Bihar                                                                      |                                               |                                                          |
| RegistrationID = 477252    Document Type | Fee Structure : Page No. 1 •                        |                              |                                                                         |                                                                            |                                               | Image Options                                            |

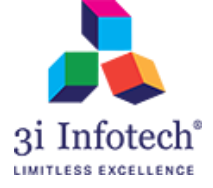

#### 7) Tick on the checkbox and Click on Submit button

| विहार सरकार | Planı<br>Applicati | ning and D<br>on for MNSS | )evelopm<br>SBY/BSCC | eent Departmer<br>:/KYP                                                                                                    | nt, Governi                                                           | ment of I                                          | Bihar                                                                            | ि<br>हिंदी                                             |
|-------------|--------------------|---------------------------|----------------------|----------------------------------------------------------------------------------------------------|-----------------------------------------------------------------------|----------------------------------------------------|----------------------------------------------------------------------------------|--------------------------------------------------------|
| HOME        | MASTER             | OPERATION                 | REPORTS              | CHANGE PASSWORD                                                                                                    | LEARNING                                                              | SUPPORT                                            | LOG OUT                                                                          |                                                        |
|             |                    |                           |                      |                                                                                                    |                                                                       |                                                    |                                                                                  | L VIBHA KUMARI<br>District Program Officer (Education) |
|             |                    |                           |                      | BSC                                                                                                    | C NDC and NO                                                          | C View                                             |                                                                                  |                                                        |
|             |                    |                           | 477252 ir<br>DRCC fo | Enter Registration Id" 1<br>477252<br>View Documents<br>by declare that the NOC/I<br>ssued by bank under the<br>r further processing at Bi<br>Subi | NDC submitted by<br>Scheme Bihar St<br>har State Educatio<br>mt Close | r the applicant<br>udent Credit C<br>on Finance Co | Search<br>against registration iD<br>Card is dully verified at<br>rporation Ltd. |                                                        |
| Copyright @ | 02016 MNSSB        | Ŷ                         |                      |                                                                                                    |                                                                       |                                                    |                                                                                  | मुख पृष्ठ गोपनीय नियम एवं शर्ते                        |

8) After Clicking on Submit button, system display the alert pop-up as showing below

| Planning and Develop<br>Application for MNSSBY/BS | Are you agreed with the declaration?                                                                                                    | ि होत                                |
|---------------------------------------------------|----------------------------------------------------------------------------------------------------|--------------------------------------|
| HOME MASTER OPERATION REPORT                      | S PRINT PDF CHANGE PASSWORD LEARNING SUPPORT LOG OUT                                                                                                    |                                      |
| I hereby de<br>bank under the<br>State Education  | Enter Registration Id*<br>477252 Search View Documents Hare that the NOC/NDC submitted by the applicant against registration iD 477252 issued Scheme Bihar Student Credit Card is dully verified by me for further processing at Bi Finance Corporation Ltd.  Submit Close | by<br>har                            |
| Copyright ©2016 MNSSBY                            |                                                                                                    | मुख पृष्ठ गोपनीय निषम एवं धर्ते<br>~ |

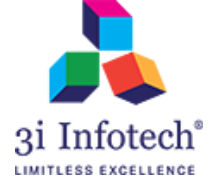

#### 9) Click on OK button for successful submission of the Declaration

| बिहार सरकार | Planı<br>Applicati | ning and E<br>on for MNSS | Developm<br>SBY/BSCC                                   | 192.168.21.3<br>Are you agree                         | 39 says<br>d with the declaration?                                | ОК                                    | Cancel                            |                                   |           |          | E              | िहिंदी |
|-------------|--------------------|---------------------------|--------------------------------------------------------|-------------------------------------------------------|-------------------------------------------------------------------|---------------------------------------|-----------------------------------|-----------------------------------|-----------|----------|----------------|--------|
| HOME        | MASTER             | OPERATION                 | REPORTS                                                | PRINT PDF                                             | CHANGE PASSWORD                                                   |                                       | SUPPORT                           | LOG OUT                           |           |          |                |        |
|             |                    |                           |                                                        |                                                       |                                                                   |                                       |                                   |                                   |           |          |                |        |
|             |                    |                           |                                                        | Enter Registrati                                      | ion Id" 👤                                                         | s                                     | earch                             |                                   |           |          |                |        |
|             |                    |                           |                                                        | 411202                                                |                                                                   |                                       |                                   |                                   |           |          |                |        |
|             |                    |                           |                                                        | View Docume                                           | ents                                                              |                                       |                                   |                                   |           |          |                |        |
|             |                    | <b>⊮</b><br>ban<br>Stat   | l hereby declare<br>k under the Scl<br>æ Education Fin | e that the NOC/N<br>heme Bihar Stu<br>ance Corporatio | NDC submitted by the app<br>ident Credit Card is dully<br>on Ltd. | licant against re<br>verified by me f | gistration iD 4<br>or further pro | 77252 issued b<br>cessing at Biha | /<br>r    |          |                |        |
|             |                    |                           |                                                        |                                                       | Submit Close                                                      |                                       |                                   |                                   |           |          |                |        |
|             |                    |                           |                                                        |                                                       |                                                                   |                                       |                                   |                                   |           |          |                |        |
| Copyright © | 02016 MNSSB        | Y                         |                                                        |                                                       |                                                                   |                                       |                                   |                                   | मुख पृष्ठ | गोपनीय f | नेयम एवं शर्ते |        |

## 10) System display the successful message as below

| विहार सरकार | Planı<br>Applicati | ning and D<br>on for MNSS | हिंदी   |                          |                     |                 |                  |                                                       |
|-------------|--------------------|---------------------------|---------|--------------------------|---------------------|-----------------|------------------|-------------------------------------------------------|
| HOME        | MASTER             | OPERATION                 | REPORTS | CHANGE PASSWORD          | LEARNING            | SUPPORT         | LOG OUT          |                                                       |
|             |                    |                           |         |                          |                     |                 |                  | VIBHA KUMARI     District Program Officer (Education) |
|             |                    |                           |         | BSCC                     | NDC and NC          | C View          |                  |                                                       |
|             |                    |                           |         | Enter Registration Id* 1 | uccessfully for the | registration Id | Search<br>477252 | ]                                                     |
| Copyright @ | D2016 MNSSB        | Ŷ                         |         |                          |                     |                 |                  | मुख पृष्ठ गोपनीय नियम एवं खर्ते                       |

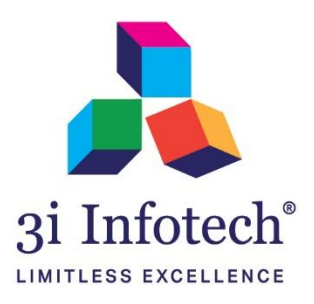

### **About 3i Infotech**

USA ()

3i Infotech is a global Information Technology company committed to Empowering Business Transformation.

With a comprehensive set of IP based software solutions and a wide range of IT services, 3i Infotech has successfully transformed business operations of customers globally. The Company has a very strong foothold in geographies like North America, India, Asia Pacific, Middle East and Africa and South Asia. The Company's products and services address the dynamic requirements of BFSI, Government, Manufacturing, Retail, Distribution, Telecom and Healthcare.

The flagship products include Amlock<sup>®</sup>, Kastle<sup>®</sup>, MFund<sup>®</sup>, Orion<sup>®</sup> and Premia<sup>®</sup>. A robust capability in the services domain is evident through consulting services, business optimization services and an extensive expertise in mobility, data analytics, big data, testing and application development services.

The Company has over 4800 employees in 18 offices across 11 countries and over 1000+ customers

Bahrain 🇞

Saudi Arabia 🕅

Kenya

India

0

Thailand